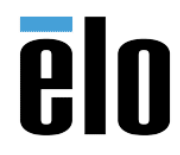

| EloPOS BIOS Update Procedure | TB000084 | REV. A |
|------------------------------|----------|--------|
|------------------------------|----------|--------|

## **Executive Summary**

This Technical Bulletin describes how to update the BIOS firmware in the EloPOS touch computers.

## Software/Hardware Need

- EloPOS touch computer
- BIOS Firmware Files (sent by Elo Tech Support, or may be on Elo website)

## Steps

- 1. Power on the EloPOS touch computer and press DEL key to enter BIOS .
  - a. Select Boot > Update System BIOS and change the setting to Enabled

| Aptio Setup<br>Main Advanced Chipset                                      | Utility - Copyright (C) 2018 America<br>Security Boot Save & Exit                                                                                                    |
|---------------------------------------------------------------------------|----------------------------------------------------------------------------------------------------|
| Boot Configuration                                                        |                                                                                                    |
| LAN PXE OPROM                                                             | [Disphied]                                                                                                    |
| Fast Boot                                                                 | [Disabled]                                                                                                    |
| Bootup NumLock State                                                      | [00]                                                                                                    |
| Update System BIOS                                                        | [Enabled]                                                                                                    |
| Quiet Boot                                                                | [Enabled]                                                                                                    |
| Set Boot Priorities<br>Boot Option #1<br>Boot Option #2<br>Boot Option #2 | Update System BIOS                                                                                                    |
| Boot Option #4                                                            | Disabled                                                                                                    |
| Boot Option #5                                                            | A DESCRIPTION OF THE OWNER OF THE OWNER OWNER OF THE OWNER OF THE OWNER OF THE OWNER OF THE OWNER OF THE OWNER OF THE OWNER OF THE OWNER OF THE OWNER OF THE OWNER OF THE OWNER OF THE OWNER OF THE OWNER OF THE OWNER OWNER OWNER OWNER OWNER OWNER OWNER OWNER OWNER OWNER OWNER OWNER OWNER OWNER OWNER OWNER OWNER OWNER OWNER OWNER OWNER OWNER OWNER OWNER OWNER OWNER OWNER OWNER OWNER OWNER OWNER OWNER OWNER OWNER OWNER OWNER OWNER OWNER OWNER OWNER OWNER OWNER OWNER OWNER OWNER OWNER OWNER |
| Boot Option #6                                                            | [UEFI USB Flash]                                                                                                    |
| Boot Option #7                                                            | [UEFI Network]                                                                                                    |
| ▶ UEFI Hard Disk Drive BBS                                                | Priorities                                                                                                    |

- b. Select Save & Exit > Save Changes and Reset to reboot into Windows
- 2. Download new BIOS update files and unzip to a location on the computer.
- In Windows system, open the BIOS folder and select *update.bat* to execute BIOS update (Note: E2, E3 and E5 BIOS have different files so DO NOT update a wrong BIOS file.)

| 修改日期           | 類型                                                                                          | 大小                                                                                                    |
|----------------|---------------------------------------------------------------------------------------------|----------------------------------------------------------------------------------------------------|
| 2018/7/19下午0   | 應用程式                                                                                        | 566 KB                                                                                                    |
| 2017/3/30 上午 1 | SYS 檔案                                                                                      | 19 KB                                                                                                    |
| 2018/12/24 上午  | 19A 榴案                                                                                      | 16,384 KB                                                                                                    |
| 2018/12/24 上午  | 文字文件                                                                                        | 5 KB                                                                                                    |
| 2018/12/24 上午  | Windows 批次檔案                                                                                | 1 KB                                                                                                    |
|                | 修改日期<br>2018/7/19 下午 0<br>2017/3/30 上午 1<br>2018/12/24 上午<br>2018/12/24 上午<br>2018/12/24 上午 | 修改日期 類型   2018/7/19 下午 0 應用程式   2017/3/30 上午 1 SYS 檔案   2018/12/24 上午 19A 檔案   2018/12/24 上午 文字文件   2018/12/24 上午 文字文件 |

- 4. After update finishes, system will auto reboot.
- 5. Press DEL key to enter BIOS system
- 6. Select *Save & Exit > Restore Defaults*
- 7. Select Save & Exit > Save Changes and Reset to reboot system